# Exercício 8-5 - Exercício de análise raster: 3D

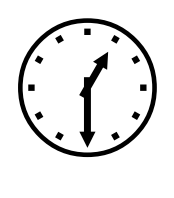

1h30m

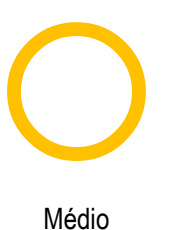

### INTRODUÇÃO

Exercício de SIG 3D com um pequeno projecto para as ilhas açorianas do Pico e Faial. Realização de um modelo digital de elevação, mapa de declives e exposição de vertentes, geração de curvas de nível e vista 3D das ilhas.

### **OBJETIVOS E COMANDO NOVOS**

Aprender a realizar análise 3D em ArcMap, ArcScene e ArcGlobe

- Barra de ferramentas 3D Analyst: Menu contextual do menu principal 3D Analyst
- Análise 3D, criar modelo digital de elevação, TIN: ArcToolbox 3D Analyst Tools Data Management - TIN - Create TIN
- Análisis 3D, criar modelo digital de elevação, Hutchinson: ArcToolbox 3D Analyst Tools -Raster Interpolation - Topo to Raster
- Análise 3D, criar camada de sombras: ArcToolbox Spatial Analyst Tools Surface Hillshade
- Análisis 3D, criar camada de curvas de nível: ArcToolbox Spatial Analyst Tools Surface -Contour
- Análisis 3D, criar camada de declives: ArcToolbox Spatial Analyst Tools Surface Slope
- Análisis 3D, criar camada de exposição de vertentes: ArcToolbox Spatial Analyst Tools -Surface - Aspect
- Abrir ArcScene: Início -Todos os programas ArcGIS- ArcScene
- Abrir ArcGlobe: Início -Todos os programas ArcGIS- ArcGlobe
- Visualização 3D, altitudes: Menu contextual da camada Properties Base Heights
- Visualização 3D, fator de exagero vertical: Menu contextual da cena Scene Properties -General

## INFORMAÇÃO DE PARTIDA

- "curvalnivelfaial.shp", camada vetorial com as curvas de nível da ilha do Faial (equidistância de 10m)
- "curvasnivelpico.shp", camada vetorial com as curvas de nível da ilha do Pico (equidistância de 10m)
- pontosfaial.shp" camada vetorial com os pontos cotados da ilha do Faial

pontospico.shp" camada vetorial com os pontos cotados da ilha do Pico

#### PLANEAMENTO

 Criar os modelos digitais de elevação da ilha do Faial e de Pico utilizando uma interpolação linear (TIN) e o algoritmo de Hutchinson (Topo to Raster) e comparar os resultados utilizando as camadas de sombras.

2. Comparar os modelos num mapa 3D em ArcScene e adicionar uma textura em ArcGlobe.

3. Gerar curvas de nível, declives e exposição de vertentes

#### Resolução

1. Objetivo: Criar os modelos digitais de elevação da ilha do Faial e de Pico utilizando uma interpolação linear (TIN) e o algoritmo de Hutchinson (Topo to Raster) e comparar os resultados utilizando as camadas de de sombras.

1. Abrir um novo projeto em ArcMap (poderá ser realizado também em ArcScene).

2. Adicionar as camadas vectoriais: pontosfaial e curvasnivelfaial

 Criar um modelo digital de elevação da ilha do Faial. Primeiramente vai-se efectuar uma interpolação linear (TIN).

- ArcToolbox - 3D Analyst Tools - Data Management - TIN - Create TIN

Gera-se o Modelo Digital de Elevação interpolando linearmente as curvas de nível e os pontos cotados (se possui-se, por exemplo, uma camada linear com os rios, esta poderia servir como

linhas de ruputura)

Input Features: "pontosfaial", Height Field "Elevation", SF Type "Mass Points"

"curvasnivelfaial", Height Field "Elevation",

SF Type "Soft\_Line"

Output: "mde\_tin"

Nota: Caso existisse uma camada com

linhas de ruptura estas seriam "Hard\_Line"

O sistema de referência é o WGS\_1984\_UTM\_Zone\_26N.

| Create TIN                          |                                  |             |               |     | 23 |
|-------------------------------------|----------------------------------|-------------|---------------|-----|----|
| Output TIN                          |                                  |             |               |     | ^  |
| C: \Users \Tiago \Deskt             | C:\Users\Tiago\Desktop\tin_faial |             |               |     |    |
| Coordinate System (op               | tional)                          |             |               |     |    |
| WGS_1984_UTM_Zon                    | WGS_1984_UTM_Zone_26N            |             |               |     | Ξ  |
| Input Feature Class (op             | Input Feature Class (optional)   |             |               |     |    |
|                                     |                                  |             |               | - 🖻 |    |
| Input Features                      | Height Field                     | SF Type     | Tag Field     | +   |    |
| pontosfaial                         | Elevation                        | Mass_Points | <none></none> |     |    |
| curvasnivelfaial                    | Elevation                        | Soft_Line   | <none></none> |     |    |
|                                     |                                  |             |               |     | Ŧ  |
| OK Cancel Environments Show Help >> |                                  |             |               |     |    |

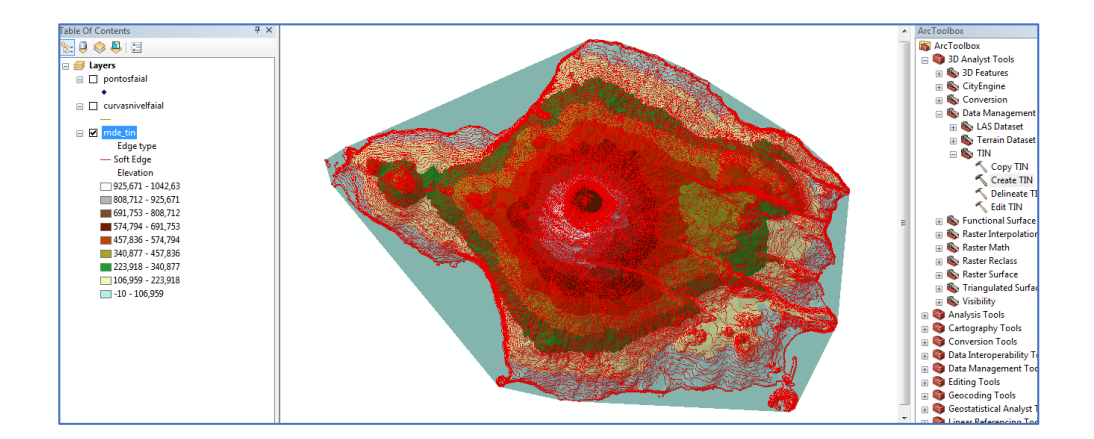

De modo a produzir o mapa de sombras terá de se converter o TIN para Raster, visto que o algoritmo do *Hillshade* não aceita como input o TIN produzido. Para tal, deve-se utilizar a operação recorrendo ao seguinte comando:

- ArcToolbox - 3D Analyst Tools - Conversion - From TIN - TIN to Raster

Input: mde\_tin Output Raster: raster\_mde Sampling Distance (optional): CELLSIZE 10

| TIN to Raster                                    |
|--------------------------------------------------|
| Input TIN                                        |
| mde_tin 🗾 🙆                                      |
| Output Raster                                    |
| C:\Users\Tiago\Desktop\11 - Raster 3D\raster_mde |
| Output Data Type (optional) FLOAT                |
| Method (optional)                                |
| Sampling Distance (optional) CELLSIZE 10         |
| Z Factor (optional)                              |
| OK Cance Environments Show Help >>               |

Obtido o raster com o nome "raster\_mde" poderá ser realizado o mapa

de sombras. Para tal, deve-se utilizar a operação recorrendo ao seguinte comando:

- ArcToolbox - 3D Analyst Tools - Raster Surface - Hillshade Input raster: raster\_mde Output Raster: hs\_faial

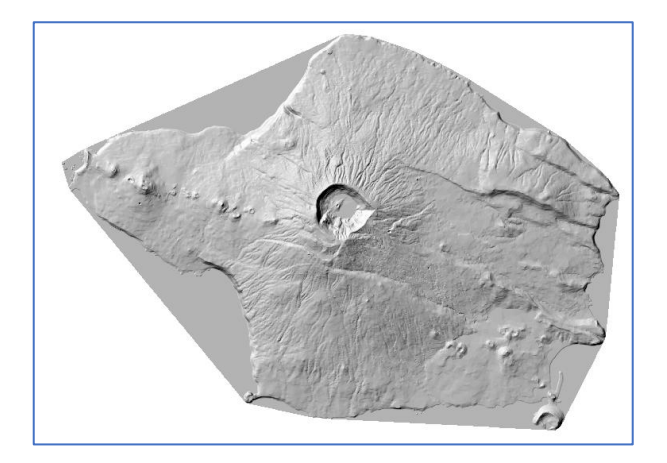

| 1 Hillshade                                    |           | x    |
|------------------------------------------------|-----------|------|
| Input raster                                   |           | ~    |
| raster_mde                                     | -         | 3    |
| Output raster                                  | _         |      |
| C:\Users\Tiago\Desktop\11 - Raster 3D\hs_faial |           | 3    |
| Azimuth (optional)                             |           |      |
|                                                | 31        | 5    |
| Altitude (optional)                            |           | _    |
|                                                | 4         | 5    |
| Model shadows (optional)                       |           |      |
| Z factor (optional)                            |           |      |
|                                                |           | 1 ., |
| OK Cancel Environments                         | Show Help | >>   |

4. Criar um modelo digital de elevação da ilha do Faial utilizando o algoritmo de Hutchinson (Topo to Raster<sup>1</sup>).

ArcToolbox - 3D Analyst Tools - Raster Interpolation - Topo to Raster
 Input Features:
 "pontosfaial", Field "Elevation", Type "PointElevation"
 curvasnivelfaial", Field "Elevation", Type "Contour"
 Output surface raster: "TopTR\_faial"
 Output cell size: 10

| Input feature data          | -                                                 |                |            |  |  |
|-----------------------------|---------------------------------------------------|----------------|------------|--|--|
| ·                           |                                                   |                | - 🖻        |  |  |
| Feature layer               | Field                                             | Туре           | +          |  |  |
| ontosfaial                  | Elevation                                         | PointElevation |            |  |  |
| curvasnivelfaial            | Elevation                                         | Contour        | ×          |  |  |
|                             |                                                   |                |            |  |  |
|                             |                                                   |                |            |  |  |
|                             |                                                   |                | Ŧ          |  |  |
|                             |                                                   |                |            |  |  |
|                             |                                                   |                |            |  |  |
| Output surface raster       |                                                   |                | _          |  |  |
| C:\Users\Tiago\Desktop\:    | C:\Users\Tiago\Desktop\11 - Raster 3D\TopTR_faial |                |            |  |  |
| Output cell size (optional) |                                                   |                |            |  |  |
| 10                          |                                                   |                | 2          |  |  |
|                             |                                                   |                |            |  |  |
| OK                          | Cancel En                                         | vironments Sh  | ow Help >> |  |  |

Nota: A operação vai demorar algum tempo devido ao tamanho de célula de 10.

De seguida produz-se o mapa de sombras tendo por base o "TopTR\_faial", do mesmo modo que se produziu o anterior.

| Baa  |      | END       | 1000x                                                                                                    |      |
|------|------|-----------|----------------------------------------------------------------------------------------------------|------|
| Park |      | 10 Miles  |                                                                                                    | 1920 |
| Y    | 13 A | hiz       |                                                                                                    | H    |
| V2   |      |           |                                                                                                    |      |
|      | 4    | All Aller | Station of the second second s |      |

| V Hillshade                                            |
|--------------------------------------------------------|
| Input raster                                           |
| TopTR_faial 💌 🖻                                        |
| Output raster                                          |
| C: \Users \Tiago \Desktop \11 - Raster 3D \hsttr_faial |
| Azimuth (optional)                                     |
| 315                                                    |
| Altitude (optional)                                    |
| 45                                                     |
| Model shadows (optional)                               |
| Z factor (optional)                                    |
| 1                                                      |
| -                                                      |
| OK Cancel Environments Show Help >>                    |

Comprova-se que os dois mapas de sombras transparecem claramente o relevo da ilha, apresentando o raster "hsttr\_faial" uma interpolação mais suavizada do relevo, notório na observação ampliada da cratera do vulcão.

<sup>&</sup>lt;sup>1</sup> http://pro.arcgis.com/en/pro-app/tool-reference/3d-analyst/how-topo-to-raster-works.htm

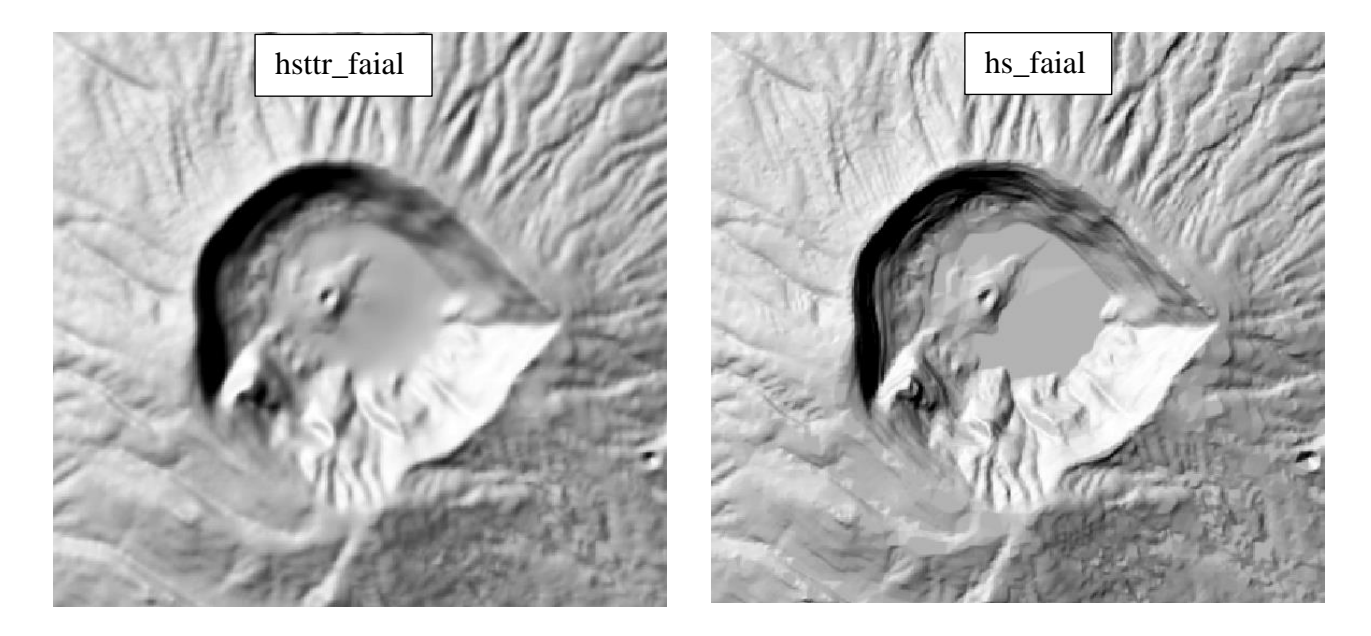

2. Objetivo: Comparar os modelos num mapa 3D em ArcScene e adicionar uma textura em ArcGlobe.

1. Abrir um novo projeto em ArcScene

2. Adicionar as camadas "raster\_mde" e "toptr\_faial" e simbolizam-se as camadas para uma

melhor comparação.

3. Estabelece-se as altitudes de "toptr\_faial" no menu contextual da camada - Properties - Base Heights:

Altitudes a partir de "toptr\_faial"

4. Introduz-se um fator de exagero vertical para melhorar a visualização, menu contextual da cena "Scene Layers" - Scene Properties - General:

> Calcula-se o fator automaticamente com Calculate From Extent

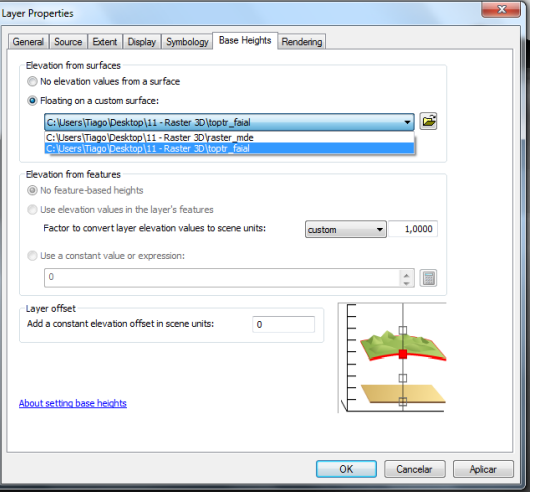

| General Coordinate System Extent Illumination                                                                            |                         |                 |                       |
|----------------------------------------------------------------------------------------------------|-------------------------|-----------------|-----------------------|
| Description:                                                                                                    | Packground colors       |                 |                       |
| *                                                                                                    |                         | Restore Default |                       |
| · · · · · · · · · · · · · · · · · · ·                                                                                    |                         | No Color        |                       |
| Vertical Exaggeration: 1,95137   Calculate From Extent                                                                   |                         |                 | Estabelece-se a cor   |
| Background color: Restore Default                                                                                        |                         | Sugilita Slav   |                       |
| Use as default in all new documents                                                                                      | 🔲 Enable Animated 📕 📃 📕 | Sugnite Sky     | de fundo em azul      |
|                                                                                                    | When you use the Ni     |                 | nara sa assamalhar    |
| Enable Animated Rotation                                                                                                 | down the left mouse     |                 | para se asserrieritar |
| down the left muse button, drag in the direction you want<br>the scene to rotate, and release the mouse button while the | scene is moving.        |                 | ao ceu também no      |
| scene is moving.                                                                                                    |                         |                 |                       |
|                                                                                                    |                         |                 | menu contextual da    |
|                                                                                                    |                         |                 |                       |
|                                                                                                    |                         |                 | cena.                 |
| OK Cancelar Aplicar                                                                                                    |                         |                 |                       |
|                                                                                                    |                         |                 |                       |

Procedimento semelhante será feito para a camada "raster\_mde", sendo o seu Base Heights: "raster\_mde". Por fim comparam-se os modelos. O modelo resultante do algoritmo Topo to Raster, como já tinha sido referido anteriormente, pela interpretação visual em ArcMap, apresenta zonas planas, especialmente em zonas de cumes e junto a curvas de nivel sinuosas.

1

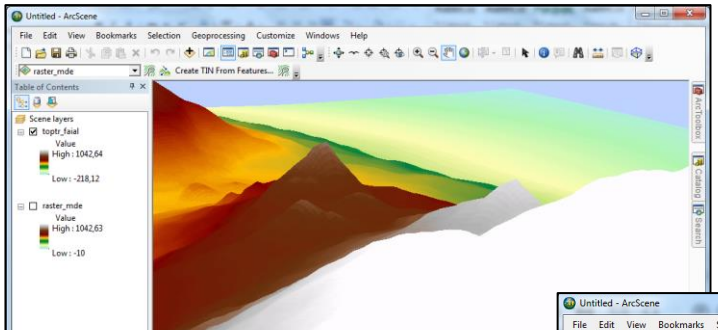

Visto fornecidos que não foram os ortofotomapas das ilhas açorianas e de modo a estas possuírem uma textura realista poderá ser feita a visualização destes rasters em ArcGlobe.

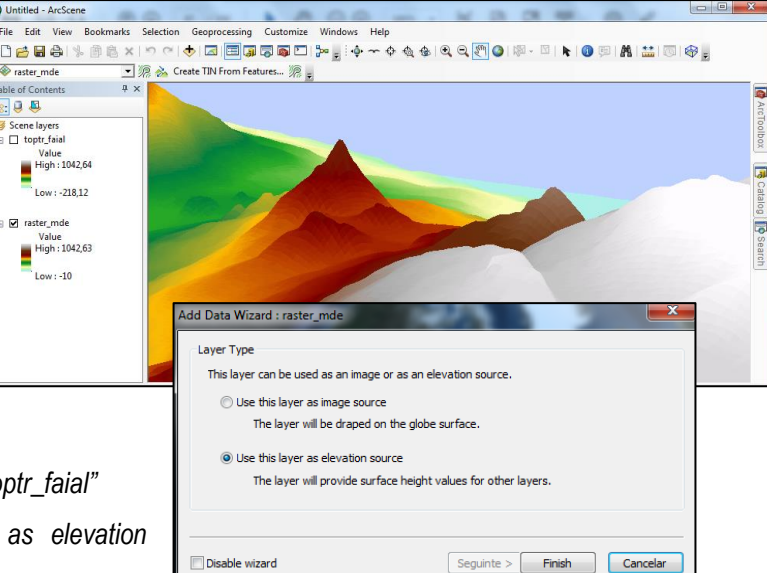

1. Abrir um novo projeto em ArcGlobe

2. Adicionar as camadas "raster\_mde" e "toptr\_faial"

4. Fazer Zoom to Layer e com os comandos de

3. Selecionar a opção Use this layer as elevation souce

navegação acessíveis nos vários botões do

ajustar para a melhor vista 3D de modo a comprovar as ligeiras diferenças entre as Elevation rato Layers, nomeadamente:

- raster\_mde
- toptr\_faial
- Elevation (90m/1km)

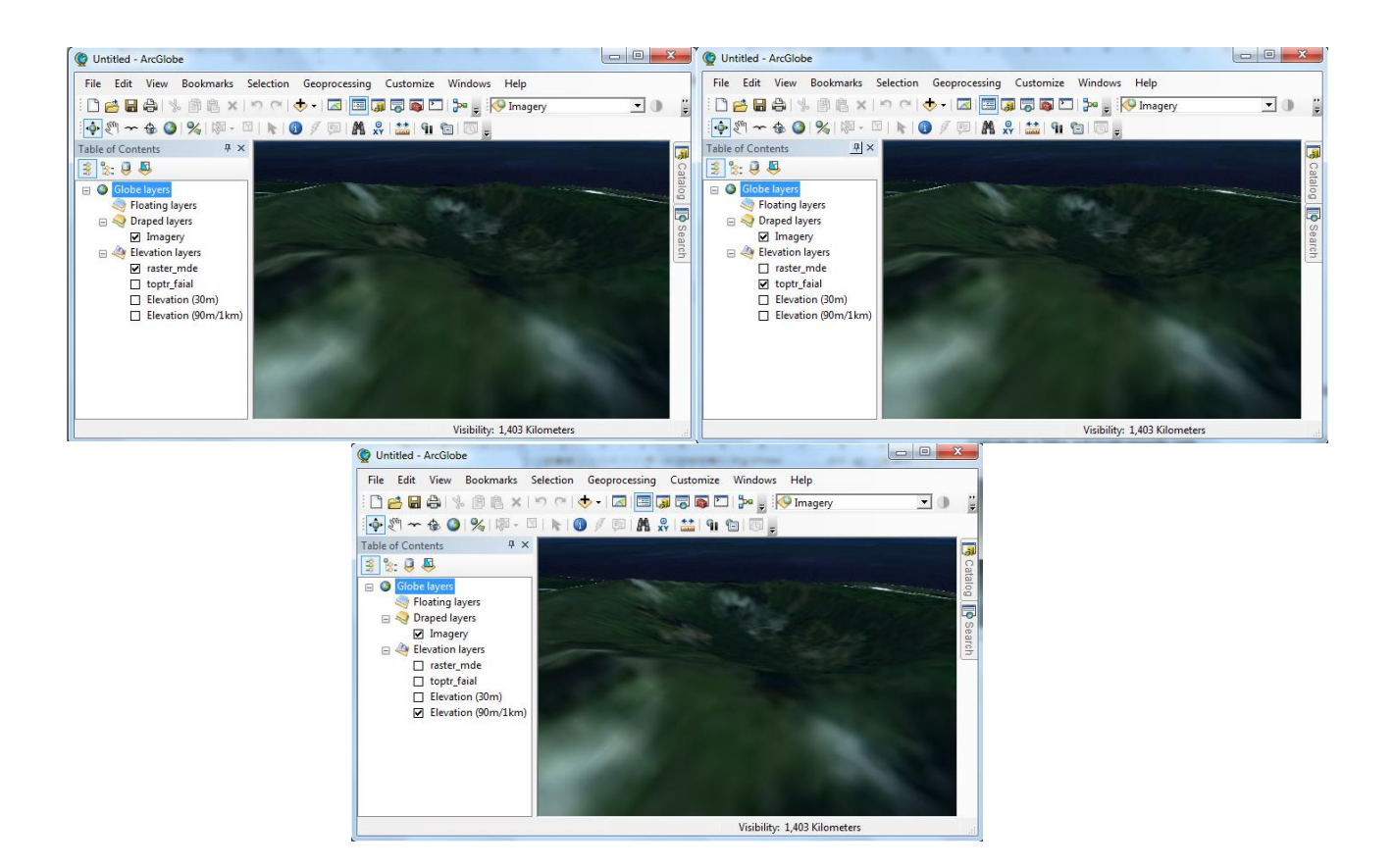

#### 3. Objetivo: Gerar curvas de nível, declives e exposição de vertentes

- 1. Abrir um novo mapa em ArcMap ou ArcScene (sendo o ArcScene visualmente mais atrativo)
- 2. Adicionar o raster "toptr\_faial"
- 3. Criar cruvas de nível com equidistância de 5 metros:
- ArcToolbox 3D Analyst Tools Raster Surface Contour

Input raster: toptr\_faial Output polyline features: contour\_faial Contour interval: 5 (metros)

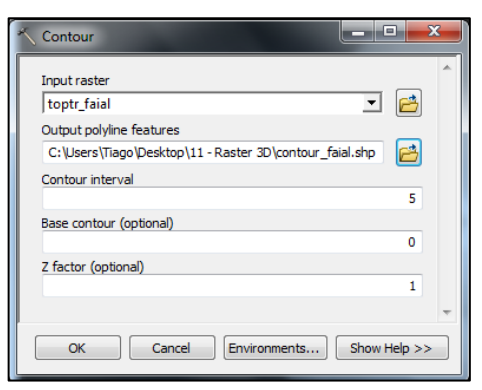

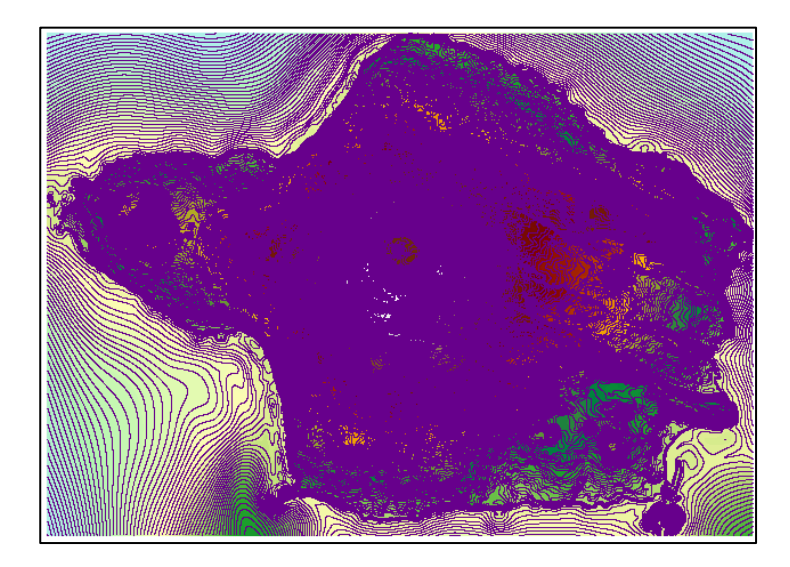

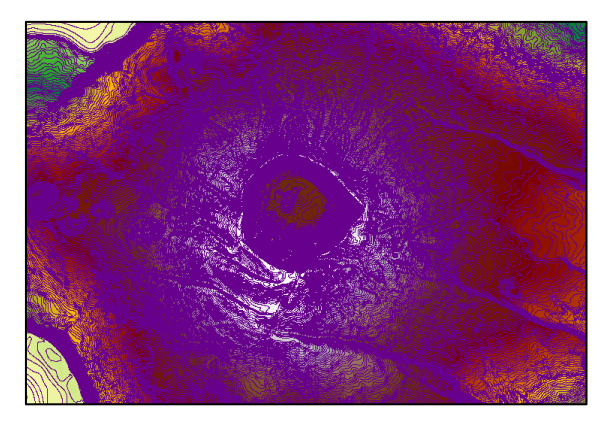

4. Criar mapa de declives em percentagem: ArcToolbox - 3D Analyst Tools - Raster Surface - Slope

Input raster: toptr\_faial Output raster: decl\_faial Ouput measurement: PERCENT\_RISE

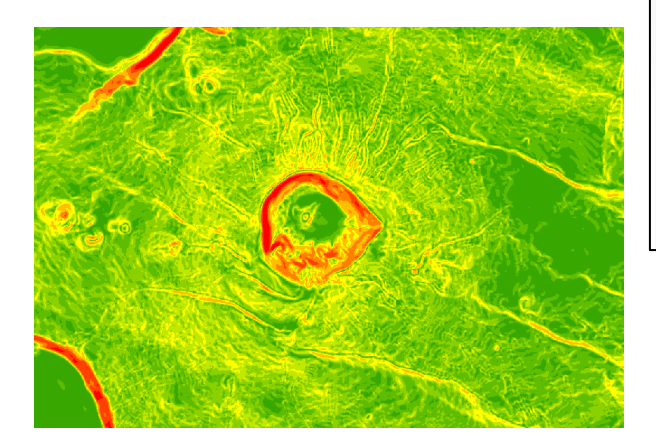

| 🔨 Slope                                          |              |
|--------------------------------------------------|--------------|
| Input raster                                     | ^ ^          |
| toptr_faial                                      | I 🖻 🛛        |
| Output raster                                    | _            |
| C:\Users\Tiago\Desktop\11 - Raster 3D\decl_faial |              |
| Output measurement (optional)<br>PERCENT_RISE    |              |
| Z factor (optional)                              |              |
|                                                  | 1            |
|                                                  |              |
|                                                  |              |
|                                                  |              |
|                                                  |              |
|                                                  | <b>v</b>     |
| OK Cancel Environments                           | Show Help >> |

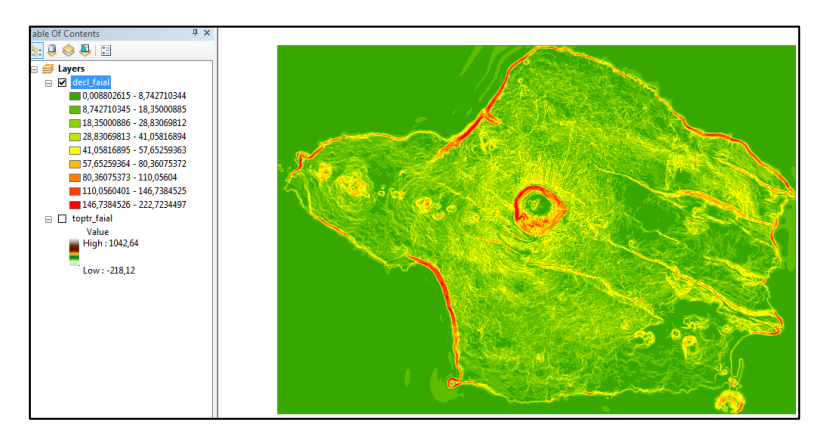

5. Criar mapa de exposição de vertentes tendo por base a camada "raster\_mde": ArcToolbox - 3D Analyst

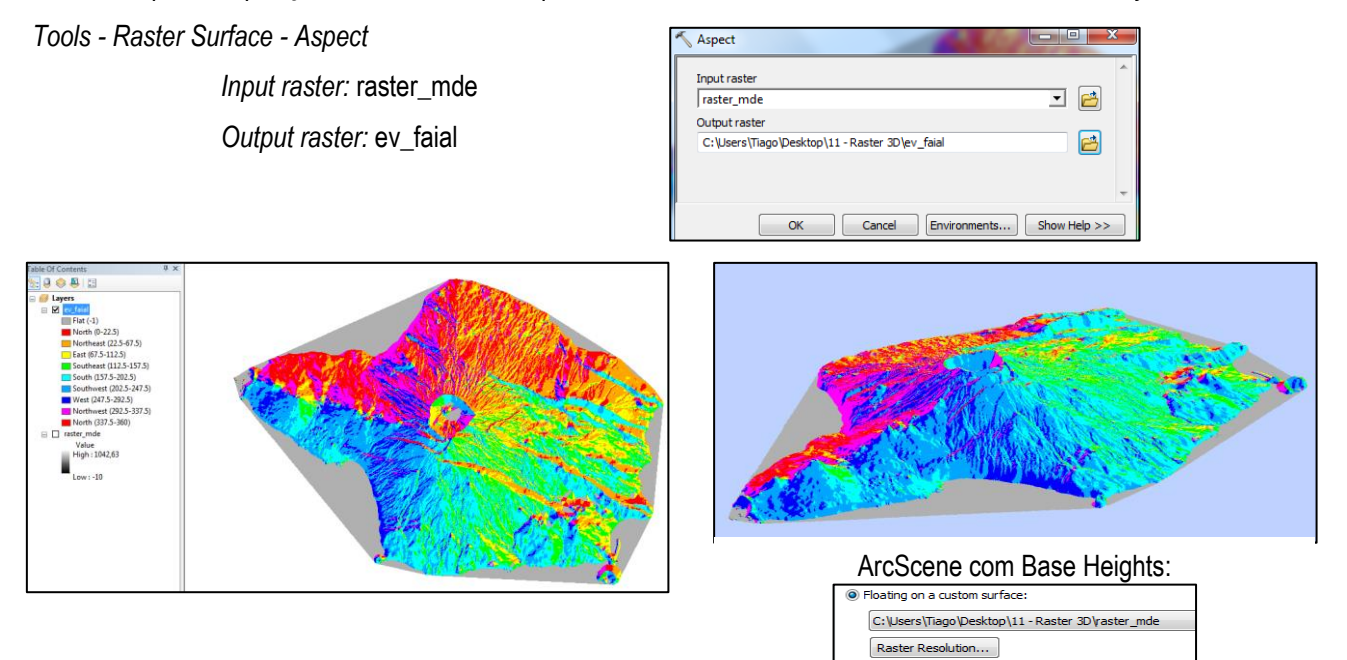